## 西安音乐学院

# 电子邮箱注册与登录操作手册

#### 一、申请流程

登录学校协同办公系统(OA 系统: oa. xacom. edu. cn), 在信息化处流程中找到"部门邮箱申请服务"和"教职工邮 箱申请服务"办理。按部门统一申请部门和教职工个人邮箱, 需经申请部门负责人审批。

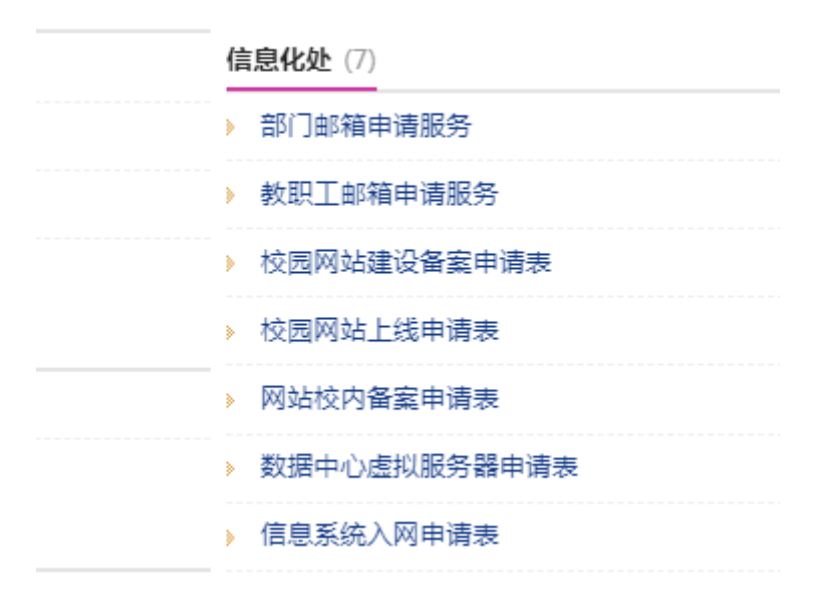

### 二、邮箱注册与登录

(一) 邮箱注册方式

1.1 网页注册(只能在网页端注册)

在浏览器地址栏输入网址: mail.xacom.edu.cn,用户 名为:教工号@xacom.edu.cn,登录密码为: a+身份证后六 位。如下图所示:

| <ul> <li>○ 用户登录</li> <li>用户名 请称入登录帐号</li> <li>密码</li> <li>● ご住用户名 使用 全種SSL登录 * 国际</li> <li>● ご住用户名 使用 全種SSL登录 * 国际</li> <li>● 配合のは数 ● Phones</li> </ul> |  |
|----------------------------------------------------------------------------------------------------|--|
| <ul> <li>新闻</li> <li>联系人:康志师</li> <li>联系电话:88667109</li> </ul>                                                                                          |  |

西安音乐学院信息化处

1.2 开启二次登录验证,在登录邮箱前需要开启短信验 证服务。操作流程由下图中红色框指示:

| <b>短信验证服务</b>                | <b>您开启二次登录验证</b>             | 为保证您的信息安                | <b>请您开启二次</b>                                           |
|------------------------------|------------------------------|-------------------------|---------------------------------------------------------|
| 登录邮箱时需要输入手机收到的短信验证码          | 全,管理员要求您开启二次登录验证,请选择以下两种方式开启 |                         | 为保证您的信息安全,管理员要求您开启二次登                                   |
|                              | 5<br>输入手机收到的短信验证码            | <b>短信验证服</b><br>登录邮箱时需要 | <ul> <li>短信验证服务</li> <li>登录邮箱时需要输入手机收到的短信验证码</li> </ul> |
| <b>将军令服务</b>                 | ,登录帐号时需输入将军令实时生成的动态密码        | 将军令服务                   | <b>将军令服务</b>                                            |
| 动态密码保护器,登录帐号时需输入将军令实时生成的动态密码 |                              | 动态密码保护器                 | 动态密码保护器,登录帐号时需输入将军令实时生                                  |

| 网易企业邮箱 | 密保平台               |                 |            |         |            |
|--------|--------------------|-----------------|------------|---------|------------|
|        |                    | 首页              | 短信验证       | 将军令     |            |
|        | 短信验证码<br>启用了手机短信验证 | 。<br>, 在登录时需要输入 | 帐号的密码及绑定的手 | 机收到的验证码 | ,加强您的帐号安全。 |
|        | 您尚未绑定              | 手机              |            |         |            |
|        | 手机号码:              | <u>中国(86)</u>   | 输入您的手机号码   |         | ]          |
|        |                    | 免费获             | 取验证码       |         |            |

|                | 首页                                            | 短信验证                    | 将军令                         |        |
|----------------|-----------------------------------------------|-------------------------|-----------------------------|--------|
| 短信验<br>启用了手机短信 | <b>证码</b><br>验证,在登录时需要输入帐<br>提醒               | 号的密码及绑定的手术              | 几收到的验证码,加强终于                | 的帐号安全。 |
| 手短信验           | 已成功绑定手机短信验证<br>登录验证开启后,登录邮<br>安全度<br>• 毛机短信哈证 | ,目前尚未启用登录3<br>箱时需要短信验证或 | 金证服务,是否马上开启<br>将军令才能进入邮箱,提行 | ?<br>高 |
|                |                                               |                         | 马上启用                        | 3      |

| 网易企业邮箱密修 | 保平台                        |            |            |          |           |
|----------|----------------------------|------------|------------|----------|-----------|
|          |                            | 首页         | 短信验证       | 将军令      |           |
| 启        | <b>短信验证码</b><br>用了手机短信验证,在 | 登录时需要输入帐号  | 品的密码及绑定的手机 | 几收到的验证码, | 加强您的帐号安全。 |
|          | 手机号码:                      | ******3310 | 替换 解绑      |          |           |
|          | 短信验证服务:                    | 已启用验证      | 关闭         | ]        |           |

到此步骤后,关掉目前的网页,重新登录网页

mail.xacom.edu.cn,用手机短信验证后,修改初始密码, 邮箱就可以正常使用了。

(二) 邮箱登录方式

邮件系统支持两种登录方式:网页登录和手机端 APP 登录。

2.1 网页登录

在浏览器端输入地址: mail. xacom. edu. cn。

2.2 手机 APP 端登录

在手机应用商店搜索"网易邮箱大师",下载安装后, 输入完整用户名、密码即可登录,如下图所示: 10 a 46.111 46.111 (C) 1

⑦ 段 180 17:21

#### 添加邮箱

| 10000@xacom.edu.cr | n ×          |
|--------------------|--------------|
|                    | × ~          |
|                    | 手动配置协议和服务器   |
|                    | 添加           |
| 登录                 | <b>表大师帐号</b> |

也可在电脑端登录界面链接处下载相应 app,如下图所

示:

| ● 用户登录                                                                                                 |
|----------------------------------------------------------------------------------------------------|
| 用户名 请输入登录帐号                                                                                            |
| 密码                                                                                                    |
| <ul> <li>□ 记住用户名 使用 全程SSL登录 ▼ 默认线路 ▼</li> <li>登录</li> <li>● Android版     <li>● iPhone版</li> </li></ul> |
| 管理员登录 忘记密码?                                                                                            |

### 三、注意事项

(一) 及时绑定手机和修改密码

邮箱申请审批后,请申请人登录 mail. xacom. edu. cn, 按提示绑定手机进行二次验证,并修改密码。后续可通过绑 定手机找回密码。 (二)设置别名账号

邮箱账号除了使用教职工号的邮箱名收发邮件外,还可 以别名方式使用,例如:账号111111@xacom.edu.cn,可修改 为 zhangsan@xacom.edu.cn(别名账号),别名在登录邮箱 后自行设置(暂未开放,设置后不可更改)。使用别名发邮 件,收件人只能看到别名的邮件地址,而不会获悉主帐号的 真实邮件地址。